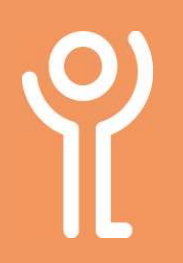

## What is the Explorer Address Bar?

This is found at the top of the window and displays the folder path.

|   |     | `     | npood | 10 |     |   | 0             | yanne     |           | INCAU  |                              | Ŷ | hen | 2016         |
|---|-----|-------|-------|----|-----|---|---------------|-----------|-----------|--------|------------------------------|---|-----|--------------|
| ~ | 5 . | ↑     |       |    |     |   | > ICTServices | > Support | Glasgow > | Square | <ul> <li>Training</li> </ul> | > | 5 V | Search Train |
|   | Dec | umont |       |    | أغد | ^ | 61            | ^         |           | D-4    |                              | τ |     | ei.          |

## How do I use the Explorer Address Bar?

1. Click any of the folder names in the path to go directly to that folder.

OR

Click the arrow at one of the folders and choose one of the subfolders listed.

| ata > KEYCorp > ICTServices > | Support | <ul> <li>Glasgow &gt; Square &gt; Training</li> </ul> |
|-------------------------------|---------|-------------------------------------------------------|
| ^                             | Date    | Argyll                                                |
|                               | 18/1    | DumGall                                               |
| 19                            | 11/0    | EDunbarton                                            |
| Phone Guidance 2019 v1.1.indd | 12/0    | ERenfrew                                              |
| hone Guidance 2019 v1.1       | 26/0    | Falkirk                                               |
| Guidance 2019.indd            | 28/1    | Glasgow                                               |
| Guidance 2019                 | 28/1    | Highland                                              |
|                               |         | lclyde                                                |
|                               |         | NAyrhshire                                            |
|                               |         | NLanark 🔓                                             |
|                               |         | Renfrewshire                                          |
|                               |         | SLanark                                               |
|                               |         | Stirling                                              |
|                               |         | WDunbarton                                            |
|                               |         | WLothian                                              |

## How do I go back to a previously viewed folder?

If you open a folder then wish to view the previous folders contents:

 Click the 'Back' button in the address bar at the top of the screen.

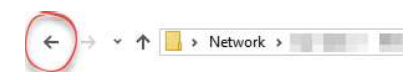

## How do I copy the file path?

If you are wanting to inform someone where a file is located it is much easier using the Address Bar to copy the folder path than it is to type it manually. It also prevents errors in spelling etc from occurring.

1. Click at the end of the address bar, at the right hand side of the text.

|     | Cilhooard | organise inc                    | C.NA |
|-----|-----------|---------------------------------|------|
| ~ 1 | · 🛄 🛛     | Support\Glasgow\Square\Training |      |
|     |           |                                 |      |

The filepath will be highlighted in blue.

 Press <CTRL>+<C> OR Right click and choose 'Copy'.

| Support/Glasgow/So | uare\ Iraining |       |
|--------------------|----------------|-------|
| ~                  | Data ma        | Undo  |
|                    | Date me        | Cut   |
|                    | 18/12/1        | Copy  |
|                    | 15/08/1        | Pacte |
|                    | 17/00/11       | Tuste |

The filepath is copied to your clipboard and can then be pasted into a document, email etc.

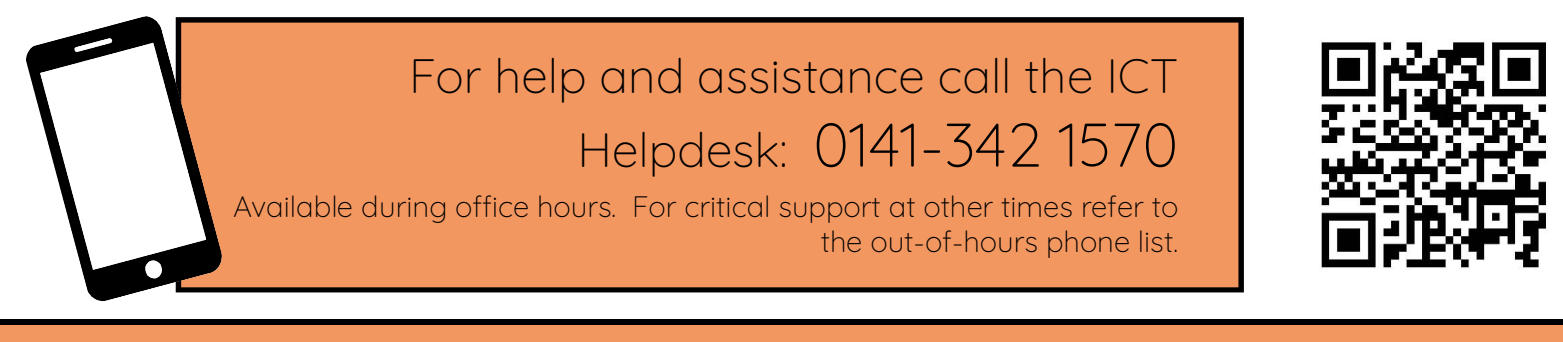

Part of the 'How do I...' series of helpsheets. For more, visit ictsupport.key.org.uk

Created by ICT@Key. Copyright © August 2021, all rights reserved. Key is a name used by Key Housing Association Ltd, a charity registered in Scotland, charity number SC006652.